## DAIMLER TRUCK

Verfahren zum Zurücksetzen des Passworts für das Daimler Truck Supplier Portal

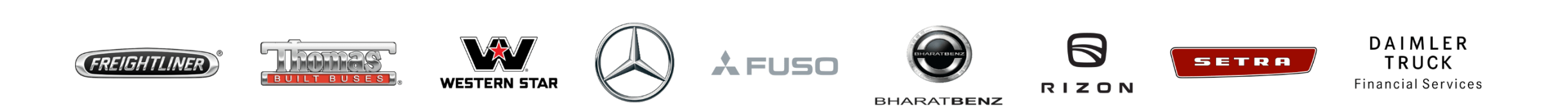

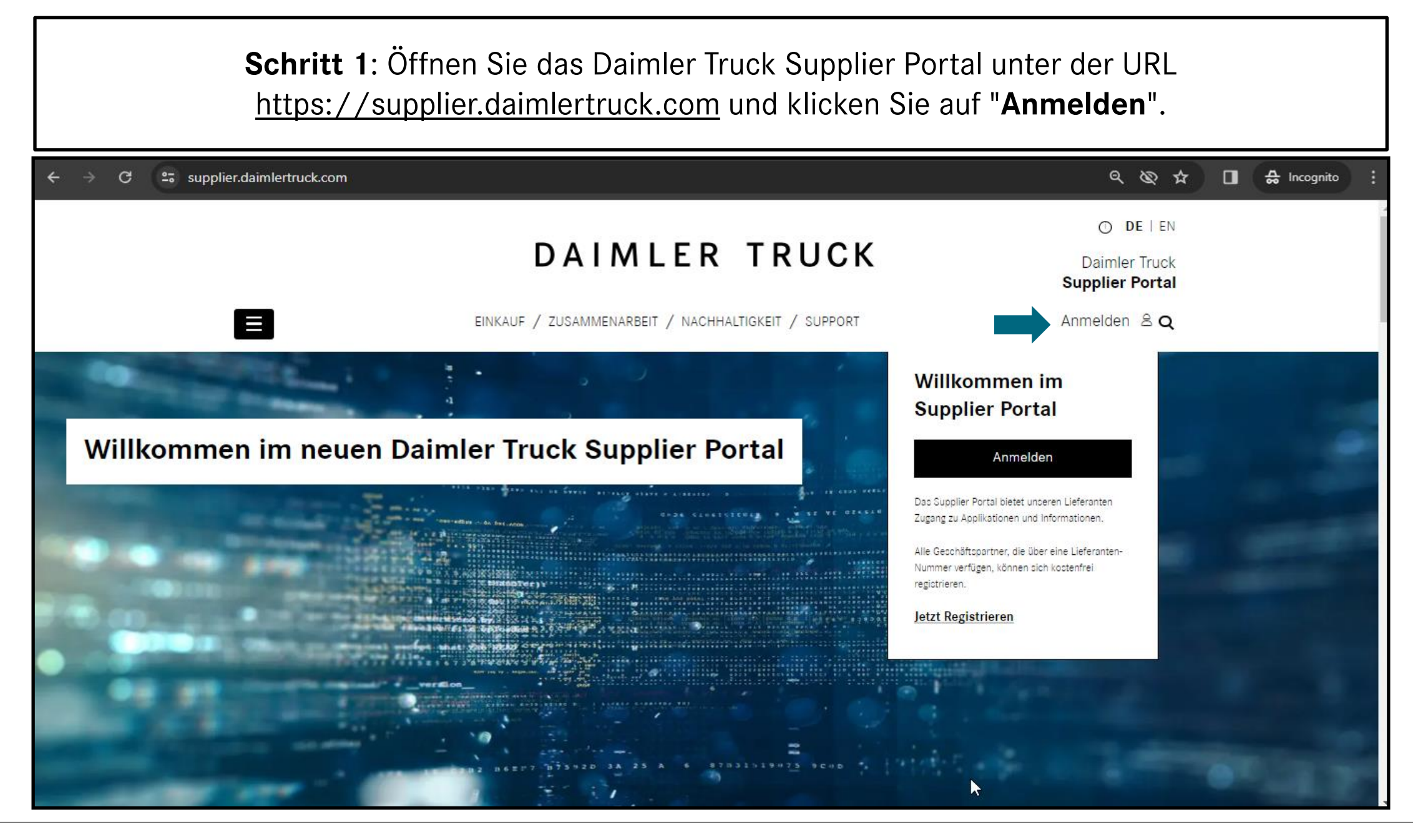

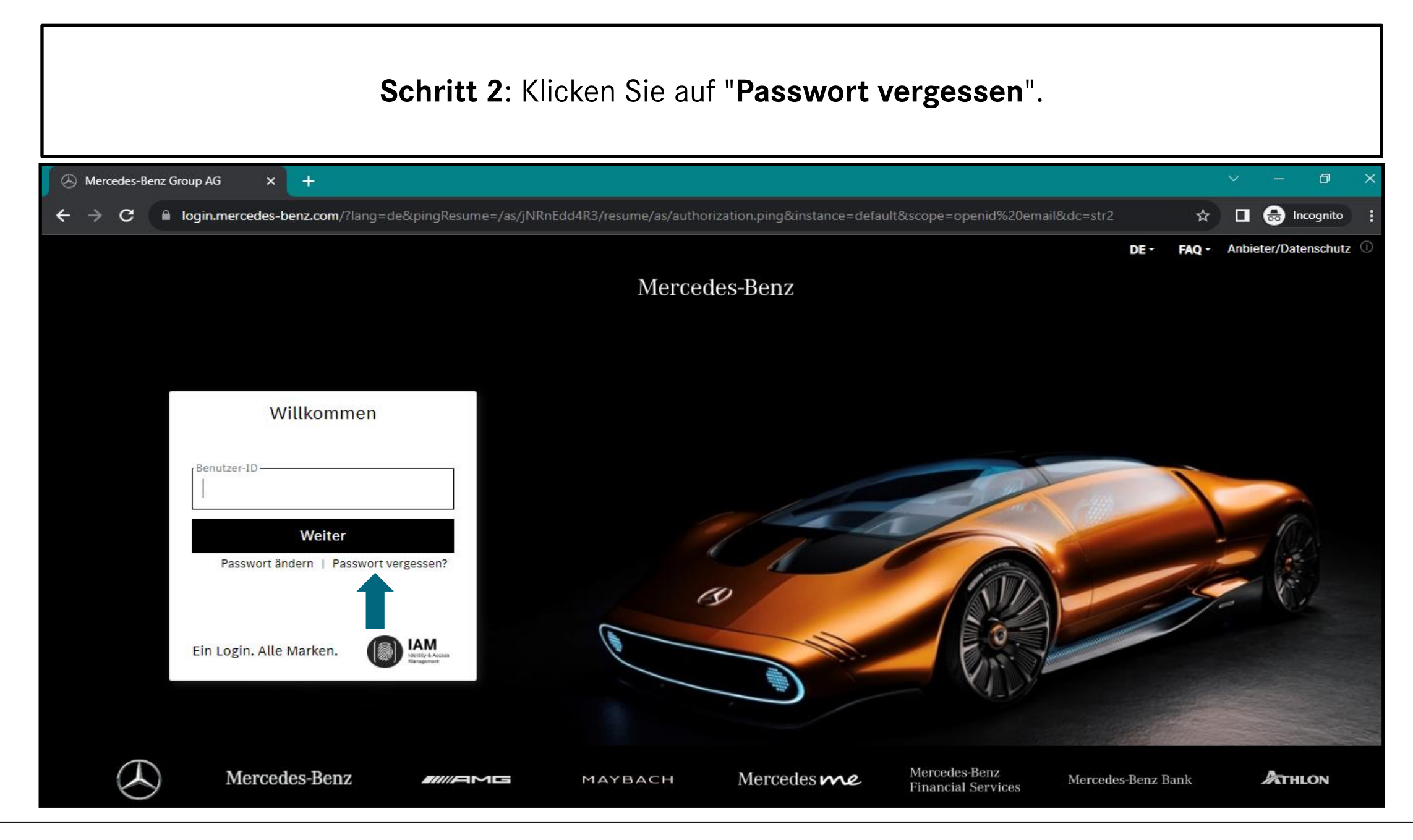

| > C 🔒 login.me                                           | cedes-benz.com/password/reset                                 |                                           | st 🗖 🙆 Incogn               |
|----------------------------------------------------------|---------------------------------------------------------------|-------------------------------------------|-----------------------------|
|                                                          |                                                               | Mercedes-Benz                             | DE + Anbieter/Datenochutz G |
| IAM<br>Identity & Access<br>Management                   | Passwort - Zurücksetze<br>Bitte geben Sie Ihren Benutzernamen | n<br>und den angezeigten Zugangscode ein! |                             |
| Ändern<br>Zurücksetzen<br>Einstellungen<br>Dokumentation | Benutzername                                                  | Zeichen aus Bild eingeben. Bild neu laden |                             |
| Mainframe                                                |                                                               | BERHE                                     |                             |

| $- \rightarrow \mathbf{C}$ $$ login.me | cedes-benz.com/password/reset/smtp?lan                                   | ig=de                                                                       | ☆ 🛛 🖨                |
|----------------------------------------|--------------------------------------------------------------------------|-----------------------------------------------------------------------------|----------------------|
|                                        |                                                                          | Mercedes-Benz                                                               | DE - Anbieter/Daten: |
| IAM                                    | Passwort - Zurücksetze                                                   | en                                                                          |                      |
| Management                             | Benutzername:                                                            | Automatische Abmeldung in 60 Minuten                                        |                      |
| Andern                                 | Bitte geben Sie Ihre E-Mail-Adresse e<br>(sofern vorhanden) entsprechen. | ein. Diese E-Mail-Adresse darf nicht Ihrer E-Mail-Adresse bei Mercedes-Benz |                      |
| Einstellungen<br>Dokumentation         | Nicht-Mercedes-Benz-E-Mail-<br>Adresse *                                 | * Die E Meil Adresse muss identiaab zu der Adresse sein die Sie hei der     |                      |
| Mainframe                              |                                                                          | Aktivierung Ihres Benutzerkontos hinterlegt hat.                            |                      |

| ← → C 🖬 login.mer                                                                                                    | cedes-benz.com/password/reset/code                                                                                                    |    | * 🗆 (         |
|----------------------------------------------------------------------------------------------------|----------------------------------------------------------------------------------------------------|----|---------------|
|                                                                                                    | Mercedes-Benz                                                                                                    | DE | Anbieter/Date |
| IAM   Identity & Access   Management     Identity & Access   Management     Identity & Access   Management     Identity & Access   Management     Identity & Access   Management     Identity & Access   Mainframe | Passwort - Zurücksetzen     Benutzername:   Automatische Abmeldung in 58 Minuten Bitte öffnen Sie nun die Mail, die soeben an Ihre E-Mail-Adresse   Segmail.com gesendet wurde und geben   Sie den darin enthaltenen 6-stelligen Code ein.   Bitte lassen Sie dieses Browserfenster geöffnet, während Sie Ihr E-Mailprogramm starten.     6-stelliger Code     Weiter >> |    |               |

Г

| $\rightarrow$ C $\bigcirc$ log               | in.mercedes-benz.com/password/reset-mod                                                                               | lify                                                                                                    |                                                                                                    | Q \$   |
|----------------------------------------------|----------------------------------------------------------------------------------------------------|----------------------------------------------------------------------------------------------------|----------------------------------------------------------------------------------------------------|--------|
|                                              |                                                                                                    | Mer                                                                                                    | cedes-Benz                                                                                                    | • DE • |
| IAM                                          | Passwort - Ändern                                                                                                    |                                                                                                    | Letzte Passwort-Aktion: 28. Juni 2023                                                                                                    |        |
| Management                                   | / Benutzer-ID.                                                                                                    |                                                                                                    | Automatische Abmeldung in 10 Minuten                                                                                                    |        |
| sswort                                       | Bitte geben Sie nun ein neues Passwort ein.                                                                           |                                                                                                    |                                                                                                    |        |
| ern<br>Jocksetzen<br>tellungen<br>umentation | Beachten Sie hierzu die "Zusammensetzung des<br>Von den Anforderungen an die "Zusammensetzu<br>durch mgekennzeichnet. | Passworts" und die "Passwortregeln"!<br>ng des Passworts" müssen 3 von 4 erfüllt se                               | in. Nicht erfüllte Anforderungen an das Passwort sind                                                                                                    |        |
| D-MFA                                        | Tipps für ein gutes Passwort                                                                                          |                                                                                                    |                                                                                                    |        |
| Mainframe                                    | Passwort-Satz: Überlegen Sie sich einen Satz,<br>Passwort:                                                            | der für Sie persönlich leicht merkbar ist und                                                                     | bilden Sie aus den Anfangsbuchstaben Ihr                                                                                                    |        |
|                                              | Aus Jch fahre am liebsten morgens um 6 Uhr                                                                            | mit dem Pahrrad ins Büro, um fit zu bleiben                                                                       | " wird z. B. "Ifalmu6UmdFiBufzb!"                                                                                                    |        |
|                                              | Neues                                                                                                    | Passwort                                                                                                    |                                                                                                    |        |
|                                              | Neues Passwort wi                                                                                                    | ederholen                                                                                                    |                                                                                                    |        |
|                                              |                                                                                                    | Weiter >>                                                                                                    | Passwort zu schwach                                                                                                    |        |
|                                              | Passwortzusammensetzung                                                                                               | Weitere Passwortregeln                                                                                            |                                                                                                    |        |
|                                              | mindestens 1 Großbuchstabe<br>mindestens 1 Kleinbuchstabe<br>mindestens 1 Ziffer<br>mindestens 1 Sonderzeichen        | mindestens 10 Zeichen<br>maximal 64 Zeichen<br>kein Teil der Benutzer-ID im Passwort<br>keine Umlaute im Passwort | Passwortwiederholung korrekt<br>keines der letzten 12 Passwörter<br>Das Passwort muss stark oder sehr stark sein<br>Passwort enthält keine verbotenen Elemente |        |

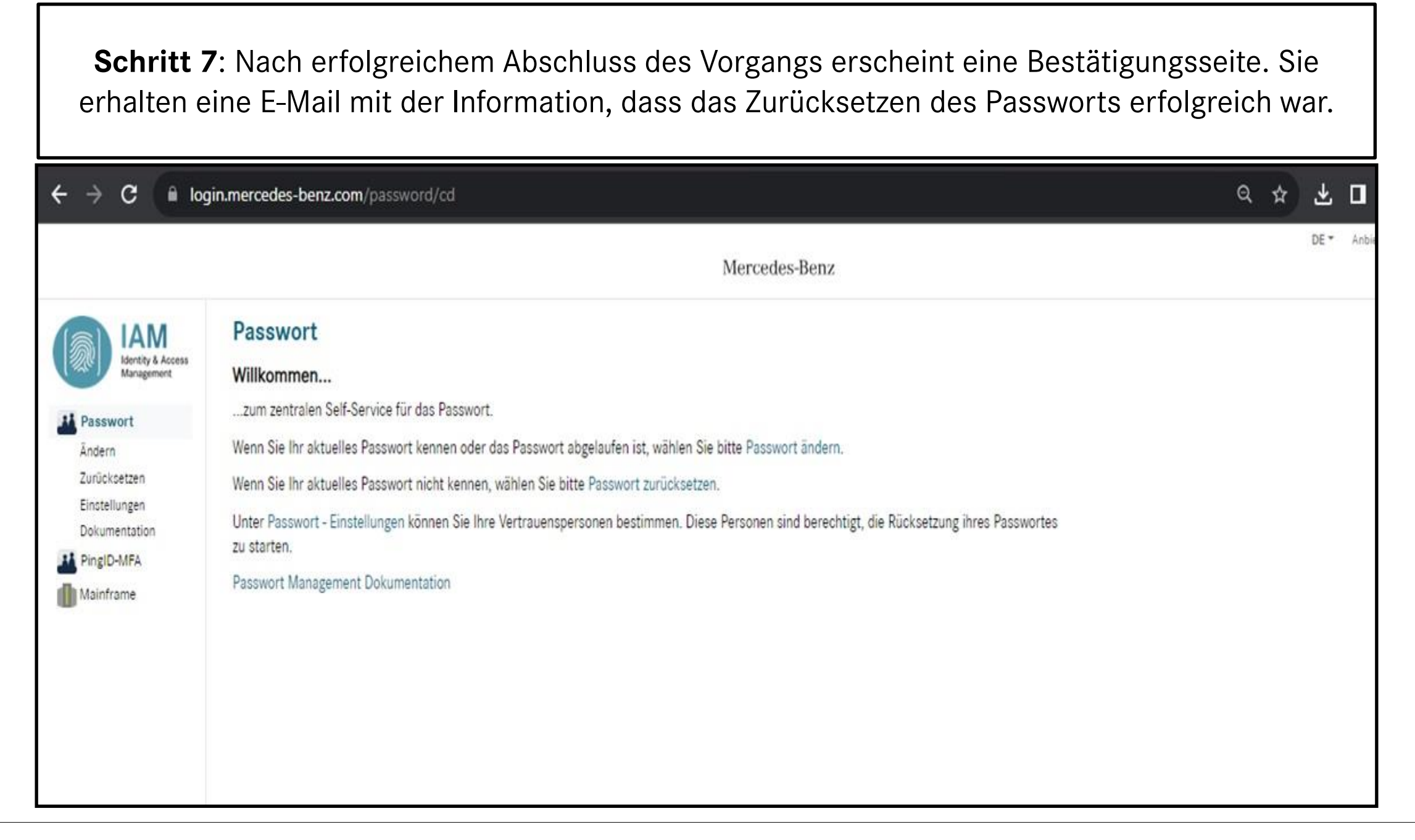